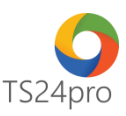

## iBHXH™

## Hướng dẫn đăng ký nhận kết quả đóng BHXH tháng, quý (C12, C71, D02a-TS)

Nhằm hỗ trợ cho đơn vị đang tham gia bảo hiểm xã hội và có thiết bị chữ ký số xác thực (USB Token), thực hiện đăng ký nhận thông báo C12, C71 và D02a-TS từ cơ quan BHXH qua mạng, trong ứng dụng **iBHXH**™ người dùng thực hiện như sau:

Bước 1: Gắn thiết bị chữ ký số (USB Token) vào máy tinh.

Bước 2: Trên thanh tiêu đề chọn vào mục "QLHS kê khai" (1) > "Hồ sơ nhận về từ BHXH" (2).

|                     |                          |                   |                   |       | 4                         | iBHXH™ - Thủ tục BHXH & giao dịch điện tử |          |  |
|---------------------|--------------------------|-------------------|-------------------|-------|---------------------------|-------------------------------------------|----------|--|
| iBHXH™              | TT chu 🗸                 | Hồ sơ đ           | iện tử Hồ sơ giấy | iBCLÐ | QLHS kê khai 🔤 uản lý NLĐ | Kết xuất BC                               | Tùy chọn |  |
| Ê                   | Ð                        |                   |                   |       |                           |                                           |          |  |
| Hồ sơ đã<br>kê khai | Hồ sơ nhận<br>về từ BHXH | Hồ sơ<br>bưu điện | Xem XML           |       |                           |                                           |          |  |
|                     | 0'                       |                   |                   |       |                           |                                           |          |  |

Nếu đơn vị chưa đăng ký dịch vụ I-VAN (giao dịch BHXH điện tử), một bảng thông báo yêu cầu xác nhận thông tin chữ ký số của đơn vị **(3)**, người dùng tuỳ chọn đúng thông tin chữ ký số và nhấn **"Chấp nhận" (4)**.

| n don vị:       | 1000            | office Stationary   |        |                 |      |
|-----------------|-----------------|---------------------|--------|-----------------|------|
| đơn vị:         | -               |                     |        |                 |      |
| quan BHXH qu    | ản lý: Tp. Hồ C | hí Minh             |        |                 |      |
| c thực chữ ký s | iố:             |                     |        |                 |      |
| Chọn chữ ký     | từ token        | ) Chọn chữ ký số từ | file O | Mật khẩu thử ng | hiệm |
| họn CKS:        |                 | 100 mm              |        |                 | 3    |
| File:           |                 |                     |        |                 |      |
| lật khẩu:       |                 |                     |        |                 |      |
|                 |                 |                     |        |                 |      |

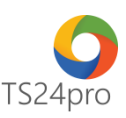

Chờ hệ thống kiểm tra xác nhận chữ ký số và đồng bộ dữ liệu nhận thông báo về máy tính, xuất hiện thông báo đã cập nhật thông báo từ BHXH thành công **(5)**.

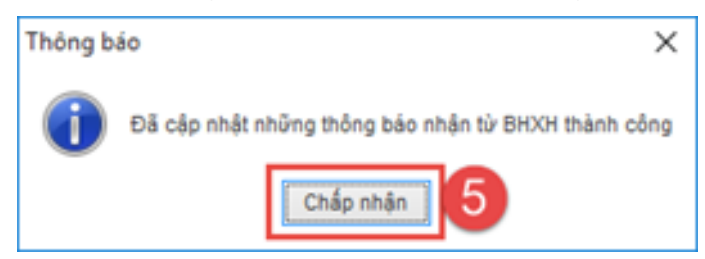

**Bước 3:** Danh sách nhận thông báo hiện ra, double click vào biểu tượng của tờ khai để xem nội dung chi tiết **(6)**, có thể in lại tờ khai ra giấy hoặc lưu về máy tính dưới dạng file PDF để lưu trữ chứng từ tại đơn vị.

| Thông tri tên kuốn:<br>I Theo ngày nhậ: ○ Theo ký kả khai Tứ ngày: (25032006) Đến ngày: (25042016)<br>Loại hà sư:<br>Mà đơn vị (Dhạn mà đơn vị (v) | )<br>   | n iden                                                                                                    |                      |               |
|----------------------------------------------------------------------------------------------------|---------|----------------------------------------------------------------------------------------------------|----------------------|---------------|
| Tên hỗ sơ                                                                                                    | Kŷ      | Oh đủ                                                                                                    | Thông bảo từ<br>BHNH |               |
| Thông bảo kết quả đóng BHY/T, BHTN, BHOH 07/2014                                                                                                   | 070014  |                                                                                                    |                      |               |
| Thống bảo kết quả đóng BHVT, BHTN, BHOH 01/2015                                                                                                    | 01/2015 |                                                                                                    |                      |               |
| Thông báo kết quả đóng BHVT, BHTN, BHXH Q1/2015                                                                                                    | 01/2015 | · · · · · · · · · · · · · · · · · · ·                                                                                                    |                      |               |
| Thông báo kết quả đóng BHYT, BHTN, BHOH 01/2016                                                                                                    | 01/2016 |                                                                                                    |                      |               |
| Thông báo kết quả đóng BHYT, BHTN, BHOH Q3/2014                                                                                                    | 03/2014 |                                                                                                    |                      |               |
| Thống báo kết quả đóng BHYT, BHTN, BHOH 06/2014                                                                                                    | 06/2014 |                                                                                                    |                      |               |
| Thông báo kết quả đông BHYT, BHTN, BHOH 05/2015                                                                                                    | 05/2015 | 0                                                                                                    |                      |               |
| Thống bảo kết quả đóng BHYT, BHTN, BHOH 11/2015                                                                                                    | 11/2015 |                                                                                                    | -                    |               |
| Thông bảo kết quả đóng BHYT, BHTN, BHOH 03/2016                                                                                                    | 03/2016 |                                                                                                    | -                    |               |
| Thống bảo kết quả đóng Bri'rT, BriTN, Britin, Britin Q3/2014                                                                                       | 03/2014 |                                                                                                    | -                    |               |
| Thống bảo kết quả đông BHYT, BHTN, BHOH 64/2015                                                                                                    | 04/2015 |                                                                                                    |                      |               |
| Thông báo kết quả đông BHYT, BHTN, BHOH Q3Q015                                                                                                    | 03/2015 |                                                                                                    |                      |               |
| Thông báo kết quả đóng BHYT, BHTN, BHOH G4(2015                                                                                                    | 042015  |                                                                                                    | -                    |               |
| Thông bảo kết quả đóng BHYT, BHTN, BHON 042014                                                                                                    | 84/7014 |                                                                                                    |                      | $\rightarrow$ |
| ENTS24Proditionmustant2000000<br>Theredii thermickan th27hLat                                                                                      |         | Cdg might be so to he may a them might be an initial so it is the might be an initial so it is a solution of the might be a solution of the might be a solut | se (F2) The          | át (f12)      |